## 滨州医学院 2020 年硕士研究生申请成绩复核操作流程

1. 登录系统

考生登录网址 http://47.105.75.197:8678/ASPX/Student/StuLogin.aspx, 输入研招网报名时填写的"姓名拼音"、"身份证号"及"验证码"登录系统。

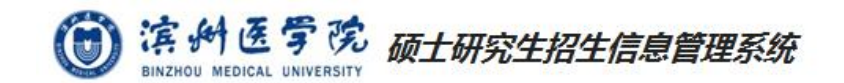

|  | 考生登录                        |
|--|-----------------------------|
|  | 考生姓名拼音                      |
|  | 身份证号                        |
|  | 验证码                         |
|  | <b>7814</b> <sub>看不清?</sub> |
|  | 登录                          |

## 2. 提交申请

考生进入系统后双击左侧功能树中"成绩复核申请",选择申请复核科目,点击 "下载初试成绩复核申请表"下载并填写"滨州医学院 2020 年硕士研究生初试成绩复 核申请表"。填写完毕后将文件转换为 pdf 格式完成上传并点击提交按钮,提交成绩 复核申请。文件必须按要求格式上传系统,否则无法完成上传提交。

| 演州医学院硕士研究生招生信息管理系统_考生端        |                                                         |  |
|-------------------------------|---------------------------------------------------------|--|
| 菜单 ③                          | ☆ 首页 ♥ 成绩复核申请 ×                                         |  |
| ✓ <u>へ</u> 考生信息服务<br>☆ 成绩夏核申请 | <b>招生单位说明</b><br>招生单位暂无公告说明                             |  |
|                               | 复核科目信息                                                  |  |
|                               | 当前考生还未申请!                                               |  |
|                               | 科目名称: 成绩: 0 申请复核                                        |  |
|                               | □ 业务课—                                                  |  |
|                               | 科目名称: 成绩: 0 <b>申请复核</b>                                 |  |
|                               | 业务课二       科目名称:       成绩:       0   申请复核               |  |
|                               | 附件上传(文件格式PDF)            下载初试成绩复核申请表         文件*: 请选择文件 |  |